## PAYER VOS FACTURES DE CANTINE PAR CARTE BANCAIRE PAS À PAS

### Image 1 : L'écran de connexion

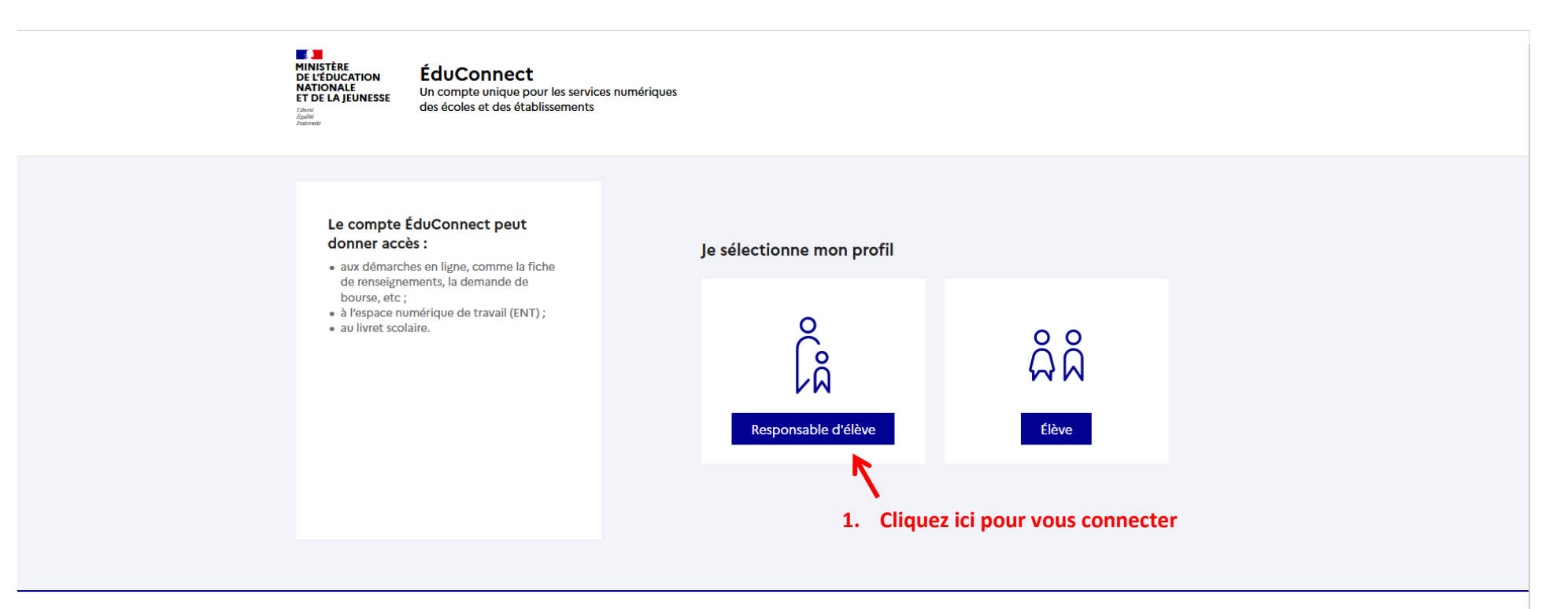

MINISTÈRE DE L'ÉDUCATION NATIONALE ET DE LA JEUNESSE Liberté Eguité Fraternité

Un compte unique pour les services numériques des écoles et des établissements

education.gouv.fr 답 service-public.fr 답 legifrance.gouv.fr 답

franceconnect.gouv.fr 🗗

# Image 2 : Choisir son mode de connexion

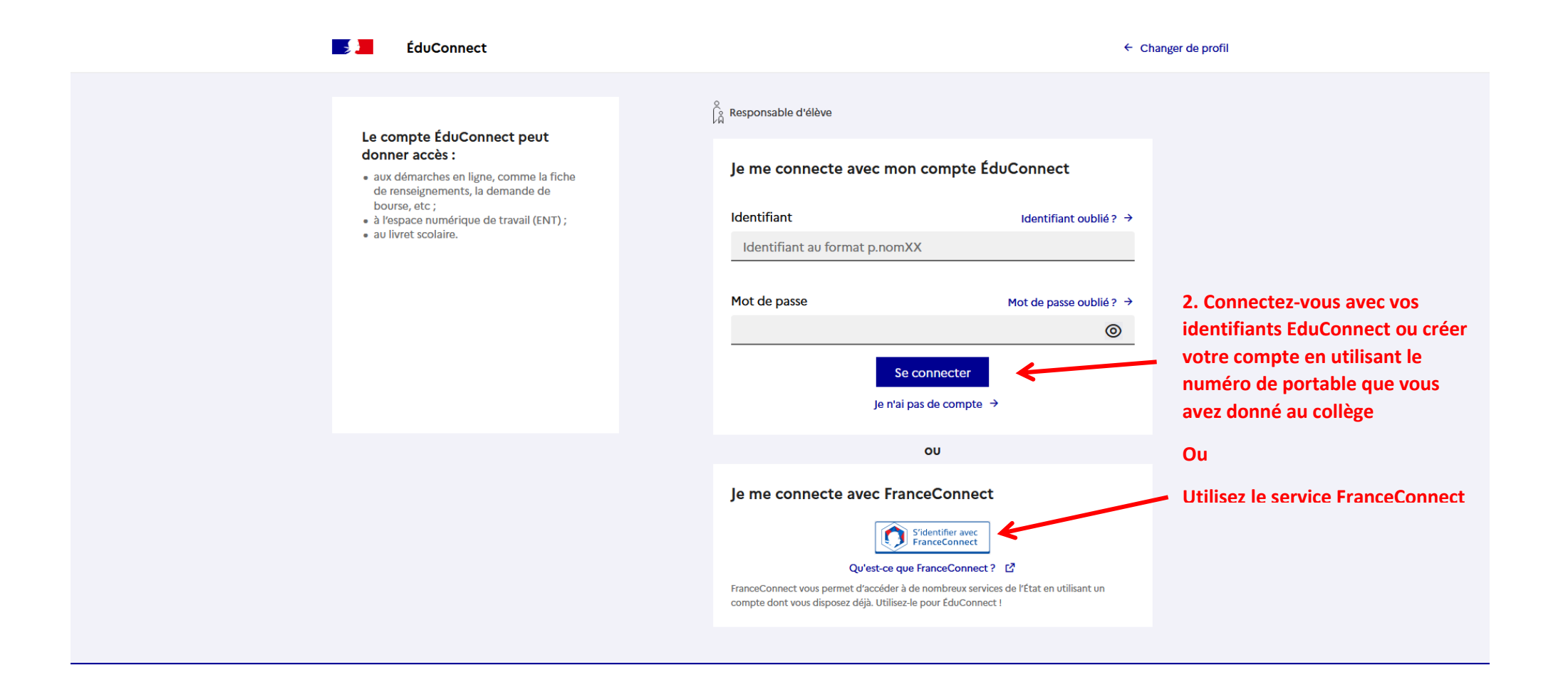

# Image 3 : Écran d'accueil

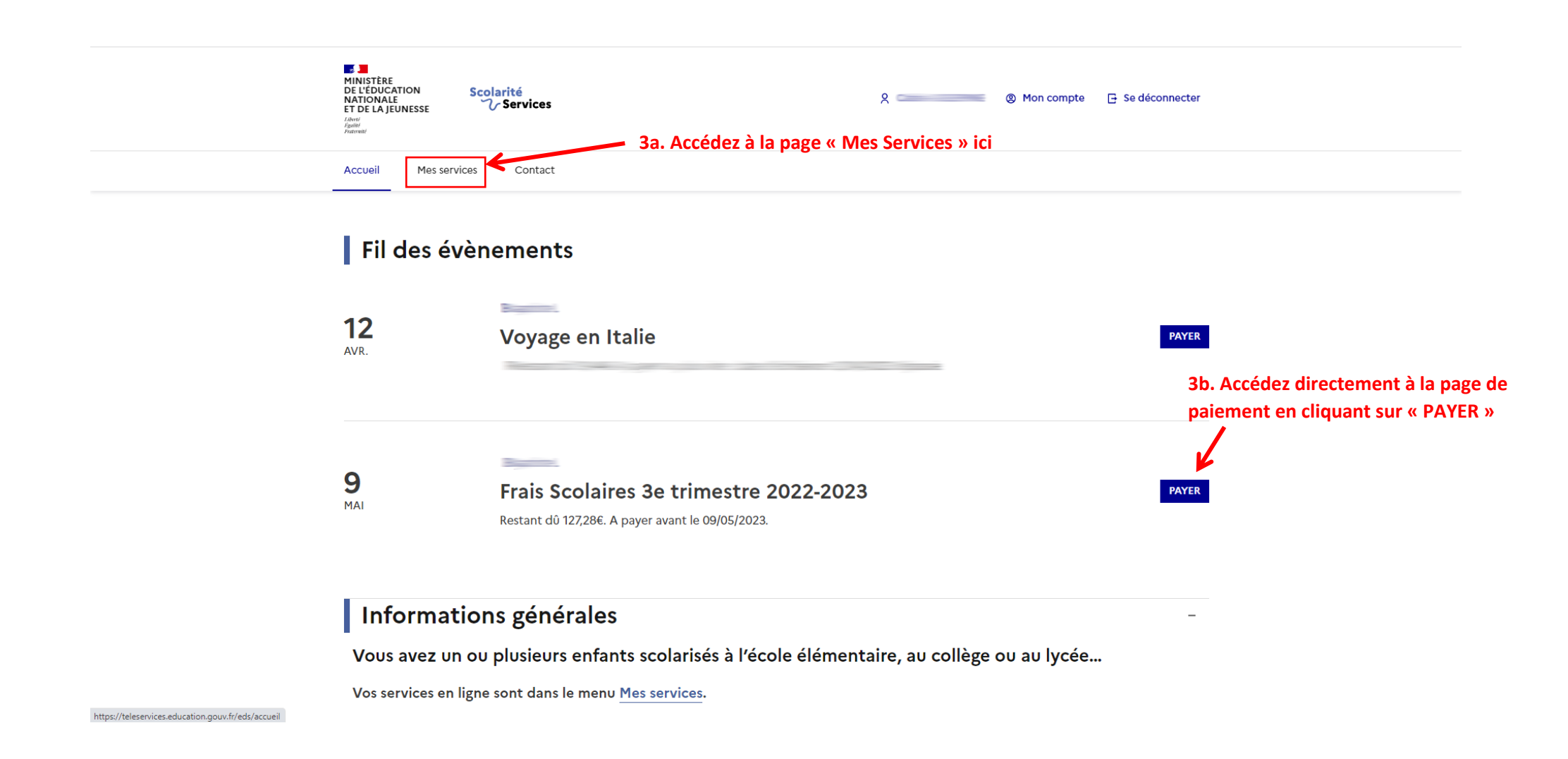

### Image 4 : Écran « Mes Services »

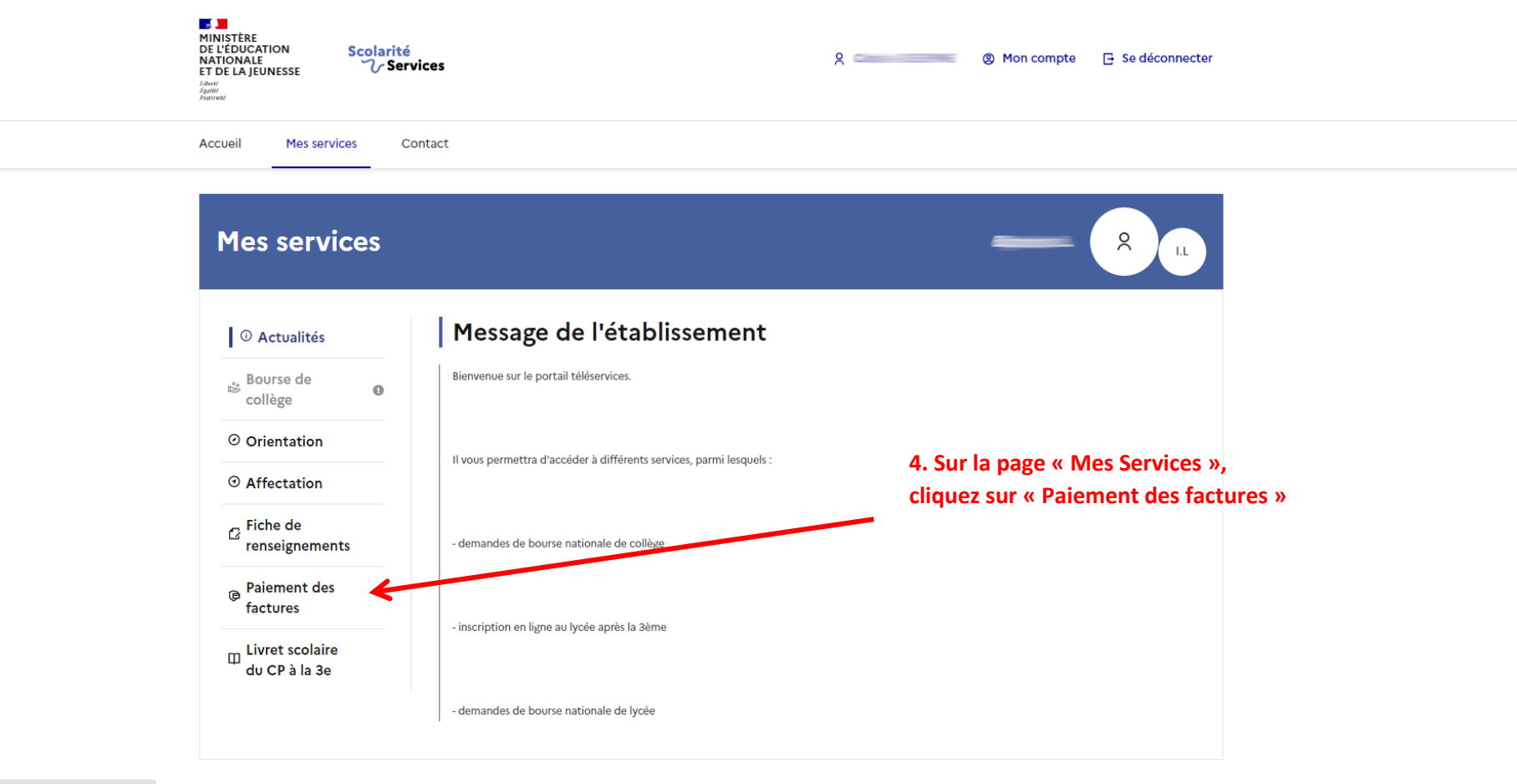

https://teleservices.education.gouv.fr/eds/mes-services

## Image 5 : Écran « Factures en attente de règlement »

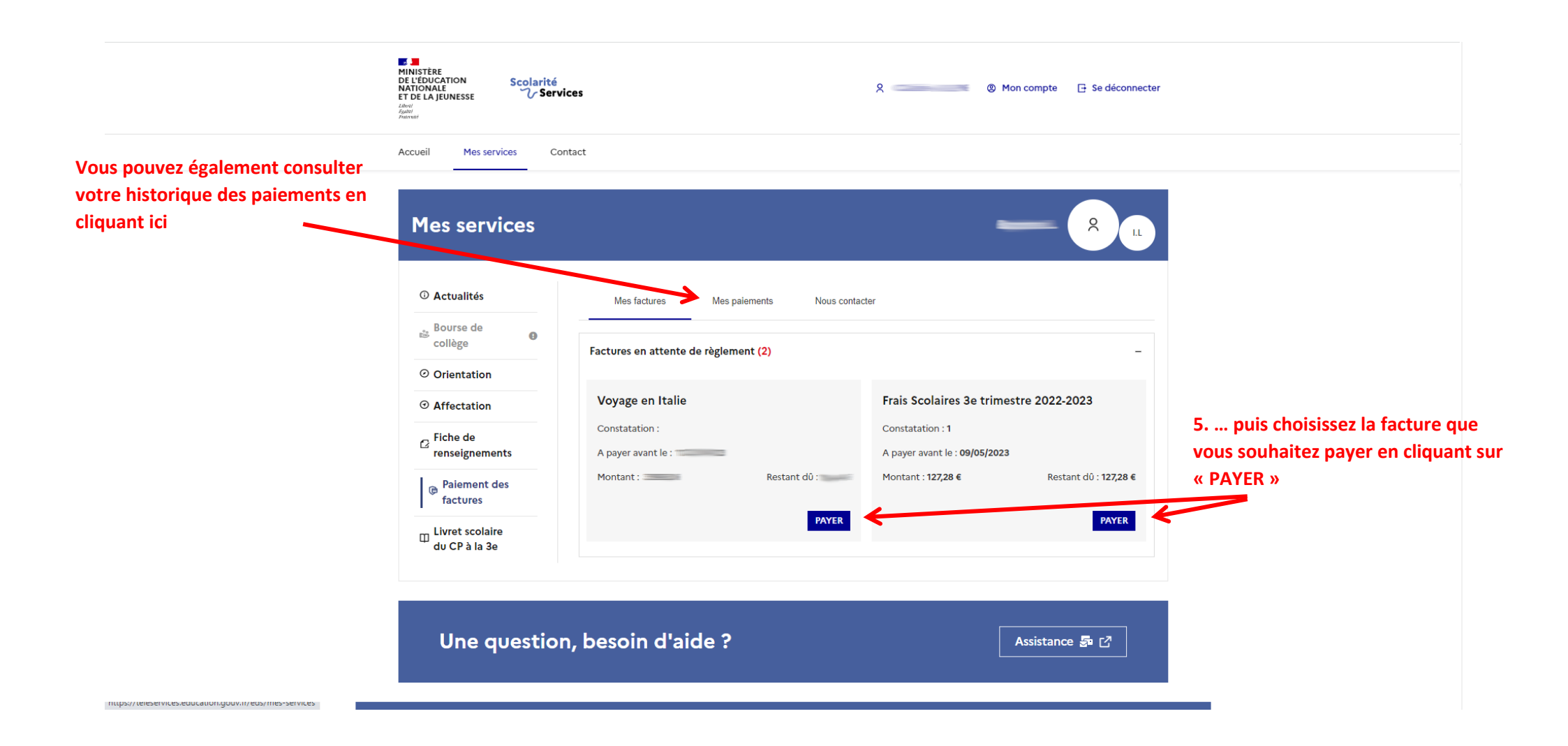

#### Image 6 : Écran « Paiement de la facture n° XYZ »

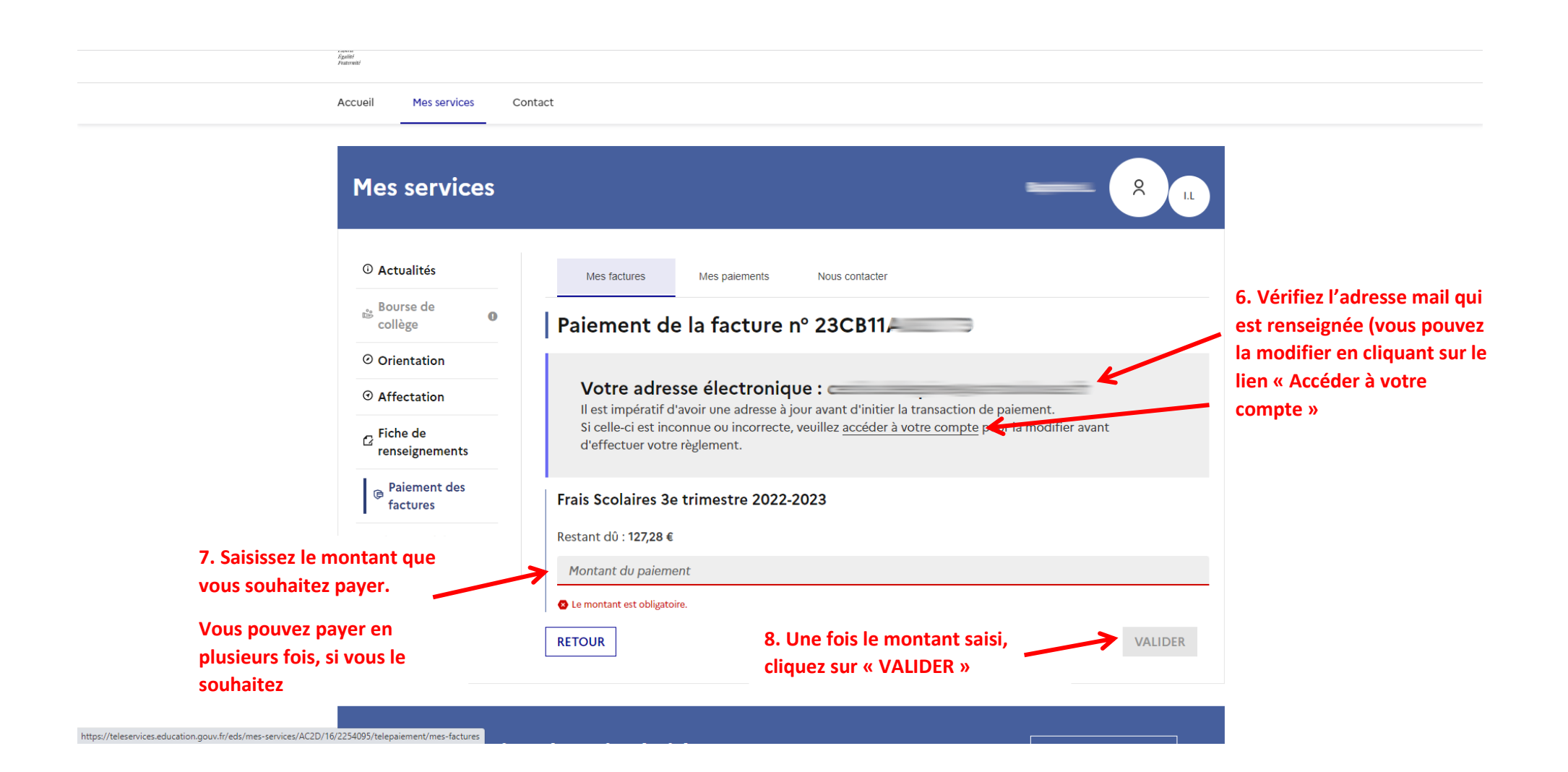

Image 7 : PayFiP

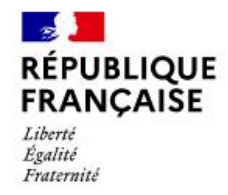

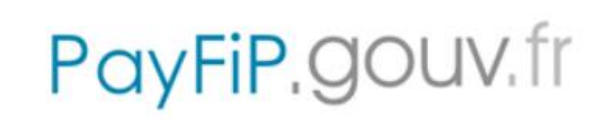

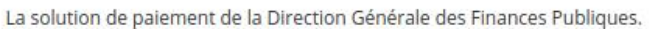

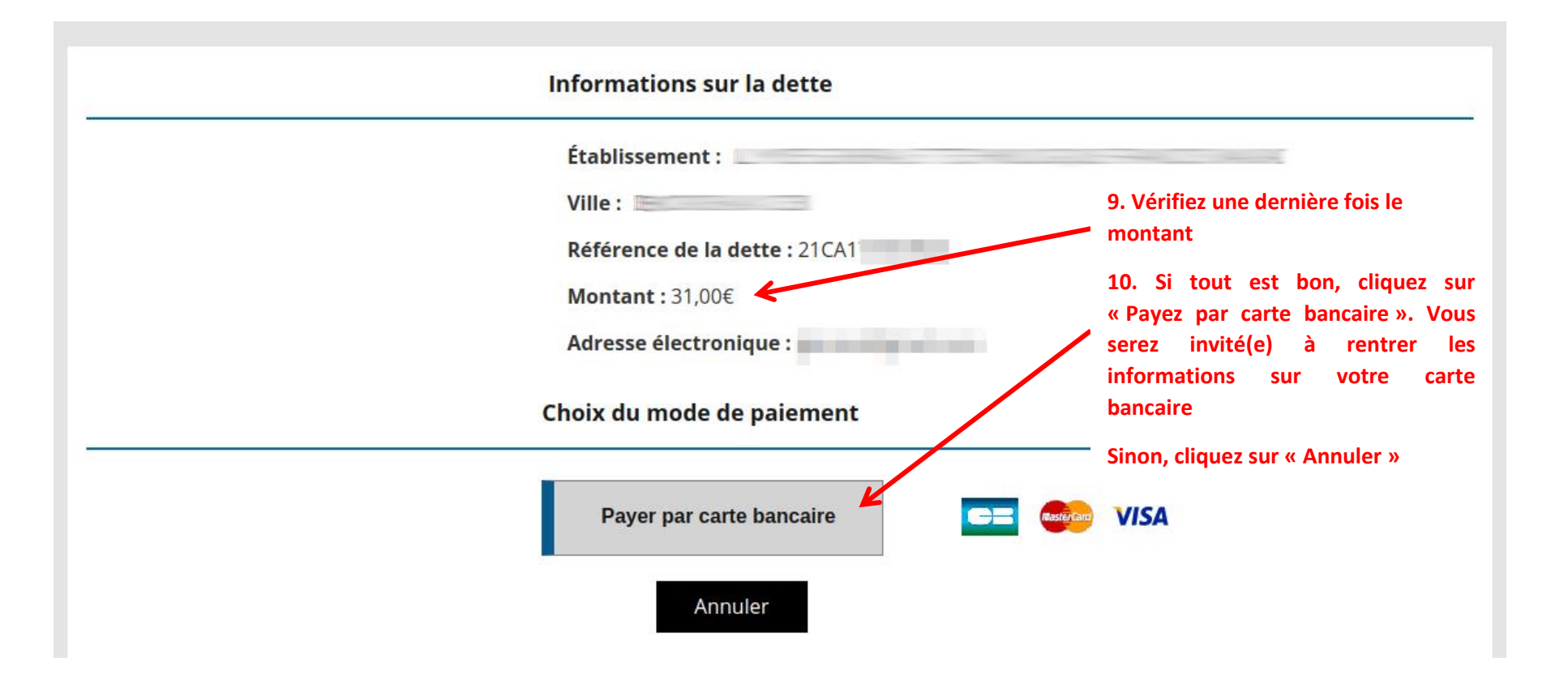

PAY